# Fra blank PC til Eventor-resultater på 1-2-3

Denne guiden forutsetter at du har:

- PC m/Windows installert (XP, Vista, Win7 32/64 ... mulig at andre går også) og med port som passer til MTR'en din.
- MTR3 eller MTR4 (andre ting går også, men beskrives ikke her)
- Rettighet som arrangementsansvarlig for klubben din i Eventor

Bruksanvisninga på nett (<u>http://brikkesys.no/usermanual/</u>) er egentlig god, men fordelen med dokumentet du leser nå er at det er forsøkt å beskrive i kronologisk orden det du trenger å gjøre for å gjennomføre et "vanlig"<sup>1</sup> orienteringsløp, fra og med installasjon av Brikkesys, til og med at du klapper deg selv (og Brikkesys) på skuldra etter å ha lasta opp resultatene til Eventor. I enkelte tilfeller er spesielle behov forsøkt dekket gjennom fotnoter.

# Innhold

| Fra blank PC til Eventor-resultater på 1-2-31 |     |                                           |   |
|-----------------------------------------------|-----|-------------------------------------------|---|
| 1)                                            | Før | Før løpet                                 |   |
|                                               | a.  | Valg av programvare                       | 2 |
|                                               | b.  | Nedlasting og installasjon                | 2 |
|                                               | c.  | Oppsett av løp (Eventor)                  | 2 |
|                                               | d.  | Importere løpet inn i Brikkesys           | 2 |
|                                               | e.  | Ferdigstille løpsoppsettet i Brikkesys    | 3 |
|                                               | f.  | (Eventuelt) sette startider               | 3 |
|                                               | g.  | Laste opp startliste til Eventor          | 4 |
| 2)                                            | Løp | Løpet                                     |   |
|                                               | a.  | På arena før løpet                        | 4 |
|                                               | b.  | Under løpet                               | 4 |
| 3)                                            | Ett | er løpet (resultatopplasting til Eventor) | 5 |

<sup>&</sup>lt;sup>1</sup> Med vanlig menes løp med individuell start med brikketid som løpertidsberegning. Merk at selv om denne guiden ikke går inn på det, så er det ikke noe problem å gjennomføre løp med starttid som beregningsgrunnlag, for eksempel fellesstarter, jaktstarter eller stafett med Brikkesys. Stafettpåmeldinger kan også importeres fra Eventor. I tillegg til MTR3/4 støttes bl.a. RTR2/ETR3 (med trykknapp) og ECB/ETS/ECU (for emiTag).

# 1) Før løpet

### a. Valg av programvare

Velg Brikkesys (<u>http://brikkesys.no</u>), ett av de tilgjengelige tidtakingsprogrammene som er enklest å lære og enklest og raskest i bruk. Ettersom målet er å laste ned påmeldinger fra Eventor og få lasta opp resultater til nett (Eventor og/eller Brikkesys.no<sup>2</sup>), så trenger du fullversjonen av Brikkesys. Hvis klubben din allerede har lisens, så bruker du denne, hvis ikke så send en e-post til <u>brikkesys@brikkesys.no</u> – du får raskt svar, og du kan få brukernavn og passord og får lov til å prøve programmet til noen løp, før dere må bestemme om dere vil kjøpe lisens.

#### b. Nedlasting og installasjon

Du kan laste ned gratisversjonen og begynne å kikke på programmet, og laste ned påmeldinger fra Eventor, også uten lisensen nevnt i punkt 1 (lisens kreves for opplastingsfunksjonen – dvs. startlister og resultater til Eventor).

Last uansett ned herfra, enten du har lisens eller bare vil prøve gratisversjonen:

http://brikkesys.no/index.php?option=com\_rokdownloads&view=file&Itemid=85

Installasjonsveiledninga som du finner her:

#### http://brikkesys.no/usermanual/installasjon/brikkesys

... er veldig bra! – hvis du kommer borti ett eller flere steder der det står at det lønner seg å følge bruksanvisninga slavisk, så stemmer det.

#### c. Oppsett av løp (Eventor)

For å slippe dobbeltarbeid så er det lurt å sette opp løpet i Eventor før du gjør noe som helst i Brikkesys. Eventor vil til en viss grad lede deg stegvis gjennom hele løpsoppsettet, helt fram til og med aktivering av påmelding<sup>3</sup>. La påmeldingene rulle inn. Du kan (med fordel) begynne med punkt d. før alle påmeldinger har kommet inn.

#### d. Importere løpet inn i Brikkesys

Bruksanvisninga her:

#### http://brikkesys.no/usermanual/bruk/eventor

... er god og inneholder en video som viser prosessen, samt noe utfyllende informasjon om ting som kan oppstå, men følgende korte liste skulle dekke det meste i de fleste tilfeller:

- 1. Gå inn i Eventor og sjekk at du er innlogga.
- 2. Gå til Administrasjon Klubbinnstillinger i venstremenyen (http://eventor.orientering.no/OrganisationAdmin/Settings)
- 3. Merk den lange fæle API-nøkkelen og kopier denne (Ctrl+C)
- 4. Start Brikkesys
- 5. Klikk Import Importer løp fra Eventor
- 6. Lim inn API-nøkkelen fra pkt 3 i det hvite feltet (Ctrl+V)
- 7. Klikk Hent løpsliste
- 8. Finn riktig løp i lista og klikk Last ned løp

 <sup>&</sup>lt;sup>2</sup> Brikkesys har funksjon for online resultater på brikkesys.no (Eventor tar bare offisielle resultater etter løpet)
<sup>3</sup> Om løpsoppsett i Eventor: <u>http://eventor.orientering.no/Documents/Guide\_Eventor\_-\_Administrera\_tavling.pdf</u>

Prosessen kan gjentas flere ganger helt til påmeldingsfristen har gått ut.

Tips 1: Lagre API-nøkkelen i ei tekstfil på PC, så slipper du logge inn på Eventor hver gang. Tips 2: Vent med rettinger i påmeldinger i Brikkesys til etter du har importert fra Eventor en siste gang, etter fristen. Påmeldinger du mottar på epost, telefon eller andre måter forsøker du gjøre i Eventor før siste import, men det forutsetter at vedkommende deltaker er registrert der, ellers legger du inn i Brikkesys etter siste import fra Eventor.

#### e. Ferdigstille løpsoppsettet i Brikkesys

Dette kan gjøres før alle påmeldinger er inne, men det er lurt å ha lasta ned løpet en gang (pkt d) først, for å få henta inn klasseoppsettet til Brikkesys<sup>4</sup>.

- 1. Åpne dialogen for Klasser og løyper fra menyen Løp
- For helt enkle løp, med en løype for hver klasse, og få klasser per løype, så er det enkleste å skrive/lime inn postkodene bak den enkelte klassen. Postkodene skilles med mellomrom. Husk å ta med målposten til slutt i hver klasse. Trykk Enter. Hvis flere klasser bruker samme løype forenkles arbeidet med denne bruksanvisninga: <a href="http://brikkesys.no/usermanual/bruk/klasser">http://brikkesys.no/usermanual/bruk/klasser</a> og loyper#flere klasser deler samme løype
- 3. Nå er du egentlig ferdig med oppsettet, hvis dette er et helt enkelt løp med brikketidsberegning (dvs. løperne nuller i startøyeblikket).<sup>5 6</sup>

#### f. (Eventuelt) sette startider

- 1. Sorter etter klasse ved å klikke kolonneoverskrift hvis det skal trekkes starttider separat for klasser eller klasser skal ha fellesstart til ulik tid.
- Merk en (klikk) eller flere (Ctrl+klikk eller Shift+klikk) løpere, høyreklikk og velg Sett starttid/startnummer. Fyll inn opplysninger etter behov, som vist i skjermbildet nedenfor.<sup>7</sup>

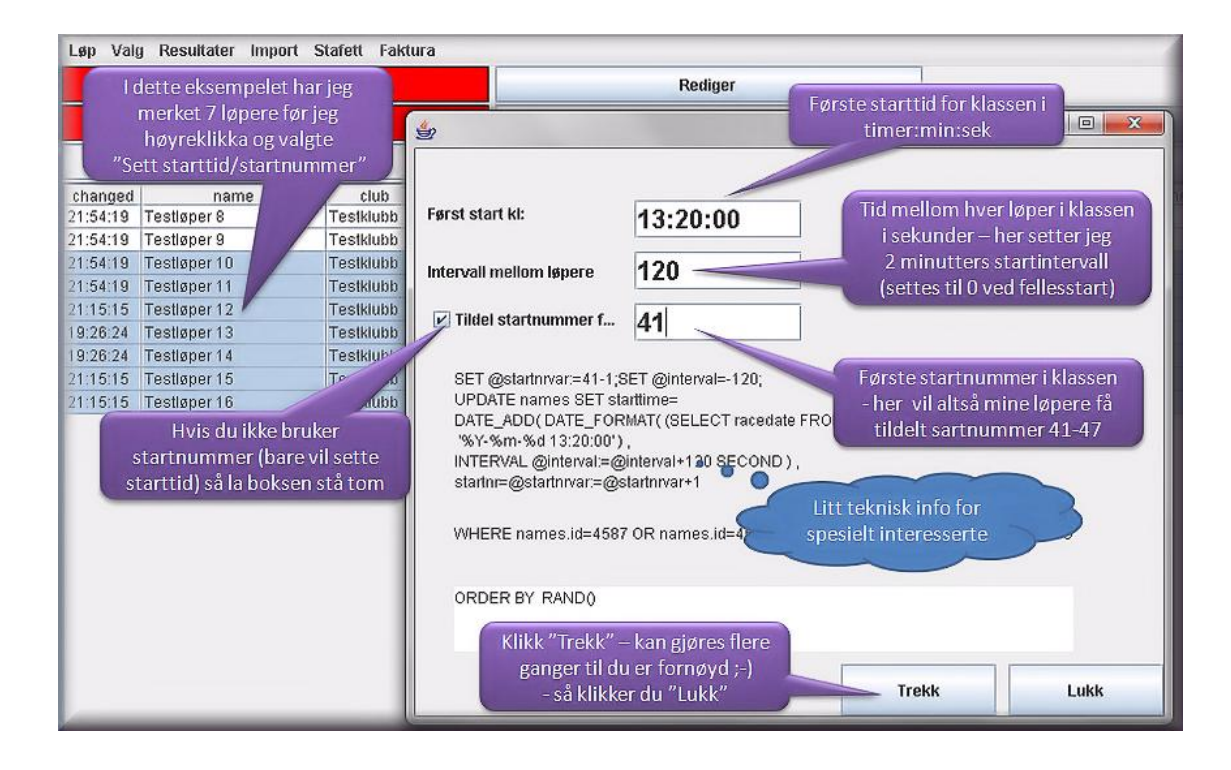

<sup>&</sup>lt;sup>4</sup> Hvis du venter til du har fått påmeldinger i alle klasser, så sikrer du at du får importert hele klasseoppsettet.

<sup>&</sup>lt;sup>5</sup> Noen tips for spesialtilfeller finner du her: <u>http://brikkesys.no/usermanual/bruk/startlister</u>

<sup>&</sup>lt;sup>6</sup> Brikketid er enkleste metode for tidtaking, og gir minst sannsynlighet for feil. En del tekniske aspekter og mulige feilsituasjoner ved andre metoder for løpertidsberegning, diskuteres her: http://brikkesys.no/usermanual/feilsituasjoner/lopertidsberegning

<sup>&</sup>lt;sup>7</sup> Noen tips for spesialtilfeller finner du her: <u>http://brikkesys.no/usermanual/bruk/startlister</u>

### g. Laste opp startliste til Eventor

- 1. I Brikkesys klikker du Lagre Eventor XML-filer fra Resultater-menyen<sup>8</sup>
- 2. Gå inn i Eventor, og pass på at du er pålogga.
- 3. Finn arrangementet som du satte opp i steg 1)c. Rediger løp og velg **Dataoverføringer**. Nesten nederst på sida finner du funksjonen for å laste opp startliste.
- 4. Bla gjennom og finn fila **startliste.xml** i Brikkesys-mappa (vanligvis i C:\Programfiler\Brikkesys\ eller noe sånt ... avhenger litt av windows'en din), og last opp.

## 2) Løpet

## a. På arena før løpet

- 1. Slå på PC og start Brikkesys
- 2. Klikk Installer målenhet fra Valg-menyen. NB! Følg nå instruks i vinduene som dukker opp nøye Brikkesys hjelper deg nemlig med å finne ut hvilken COM-port du velger å sette MTR i (for eksempel skal du vente med å sette inn MTR i USB/COM-port til Brikkesys sier fra). Tips: Dette punktet kan hoppes over hvis du har testa hjemme, og passer på å ha MTR i samme port i så fall setter du inn MTR først og starter Brikkesys etterpå. Når du har gjennomført tilkoblinga så skal helst statusboksen opp til venstre ha skifta fra rød til grønn farge, for å vise at kommunikasjonen er i orden. Gult felt indikerer at klokka i MTR ikke stemmer med PC-klokka. Klokka kan stilles med Still målklokke fra Resultater-menyen.
- Hvis du har en eller annen form for internettforbindelse, så koble deg opp mot denne. Start Online resultater fra Resultater-menyen. Resultatene vil da dukke opp løpende etter hvert som løperne leser av brikka si, her:

http://brikkesys.no/result.php?user=aas&racedate=2012-03-06

(bytt ut *aas* med ditt brikkesysbrukernavn, og bytt ut datoen 6. mars 2012 med datoen for ditt arrangement)

### b. Under løpet

Ta i mot løpere – hvis løperen er godkjent sier det pling, og du ser data oppdatere seg for den enkelte løper i hovedvinduet og en statusmelding i vinduet nederst for hver avlest løper – størrelsen på vinduet kan endres slik at du kan se status for flere av de siste avlesningene.<sup>9</sup> Hvis løper ikke har vært innom alle poster så sier en damestemme "*Løper mangler poster*" (hvilken kode som mangler dukker opp både i nederste vindu og i kolonnen *dsqreason*).

Tips 1: Sorter etter kolonner ved å klikke på kolonneoverskrift, flytt kolonner ved å dra kolonneoverskrift, lagre visninga di ved å høyreklikke kolonneoverskrift og velge lagre.

Tips 2: Ting du skulle få bruk for som ikke er nevnt her, finner du som regel det ved å merke løper du vil gjøre noe med, og høyreklikke.

- 1. For løpere som ikke starter, så klikk løperen i hovedvinduet (Ctrl+klikk for å velge flere løpere), så høyreklikk og velg **Endre status**. Velg **DNS** som status.
- 2. Tilsvarende kan du endre status til *Brutt* for løpere som du vet har brutt løpet.
- 3. Hvis du *ikke* har internett så lag resultatliste ved å klikke knappen for dette oppe til høyre i hovedvinduet (flere listetyper får du gjennom **Lagre alle resultater** i **Resultater**-menyen).
- 4. Hvis du har internett så anbefales resultatlista nevnt i pkt 2)a3.<sup>10</sup>

<sup>&</sup>lt;sup>8</sup> Litt artig at man finner valg for startliste i resultater-menyen … men det er ikke verre enn at man i gamledager måtte trykke Start-knappen for å avslutte Windows'en ☺

<sup>&</sup>lt;sup>9</sup> Speakermodulen presenteres her: <u>http://brikkesys.no/usermanual/bruk/speakertjeneste</u>

<sup>&</sup>lt;sup>10</sup> Hvis du vil ha resultatliste tilpassa utskrift legger du til "&printview=true" bakerst i nettadressa.

## 3) Etter løpet (resultatopplasting til Eventor)

- 1. I Brikkesys klikker du Lagre Eventor XML-filer fra Resultater-menyen
- 2. Gå inn i Eventor, og pass på at du er pålogga.
- 3. Finn arrangementet som du satte opp i steg 1)c. Rediger løp og velg **Dataoverføringer**. Nederst på sida finner du funksjonen for å laste opp resultatliste.
- 4. Bla gjennom og finn fila **resultatliste.xml** i Brikkesys-mappa (vanligvis i C:\Programfiler\Brikkesys\ eller noe sånt ... avhenger litt av Windows'en din).

Bingo!

# Oversikt over hovedskjermbildet i Brikkesys

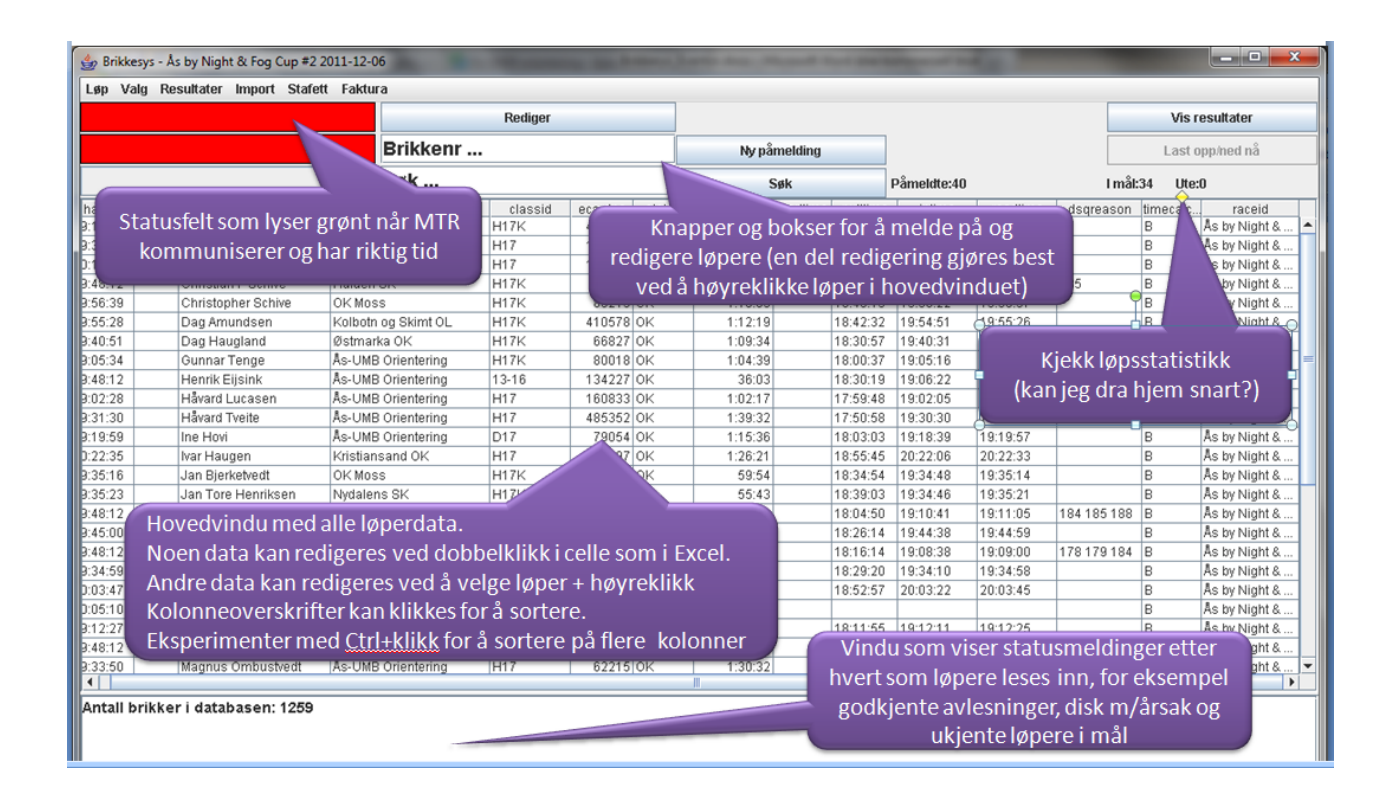